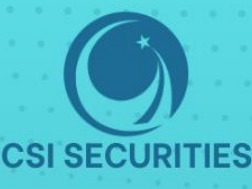

# HƯỚNG DẦN NỘP/ RÚT TIỀN trên hệ thống giao dịch CSI

### CÔNG TY CỔ PHẦN CHỨNG KHOÁN KIẾN THIẾT VIỆT NAM (CSI)

- 🕐 Hà Nội: Tầng 11, Tòa nhà TNR, 54A Nguyễn Chí Thanh, Phường Láng Thượng, Quận Đống Đa, Hà Nội Tel: 024 3926 0099 🖥 Phone: (+84) 886 998 288
- Chi nhánh HCM: Tầng 20, Tòa nhà TNR, 180 192 Nguyễn Công Trứ, Phường Nguyễn Thái Bình, Quận 1, Thành phố Hồ Chí Minh Tel:(+84) 28 3915 1229

🖂 Email: online@vncsi.com.vn

() Website: vncsi.com.vn

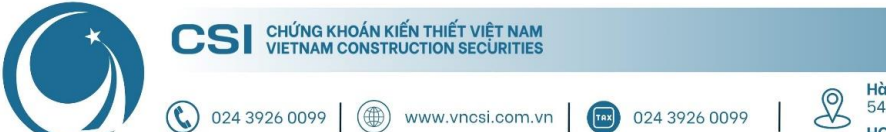

Hà Nội: Tầng 11, Tòa nhà TNR, 54A Nguyễn Chí Thanh, Láng Thượng, Đống Đa, Hà Nội HCM: Tầng 20, Tòa nhà TNR, 180 – 192 Nguyễn Công Trứ, Nguyễn Thái Bình, Quận 1, Hồ Chí Minh

## Hướng dẫn nộp/rút tiền trên hệ thống giao dịch CSI

| 1.     | Hướng dẫn nộp tiền vào tài khoản chứng khoán của CSI      | 3 |
|--------|-----------------------------------------------------------|---|
| 1.1.   | Nội dung nộp tiền                                         | 3 |
| 1.2.   | Danh sách tài khoản ngân hàng nhận                        | 3 |
| 2.     | Hướng dẫn rút tiền ra tài khoản ngân hàng                 | 3 |
| 2.1.   | Trên App CSI Mobile                                       | 3 |
| 2.2.   | Trên CSI Web Trading                                      | 4 |
| Phụ lụ | ıc: Hướng dẫn tra soát khi Khách hàng chuyển sai nội dung | 5 |

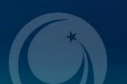

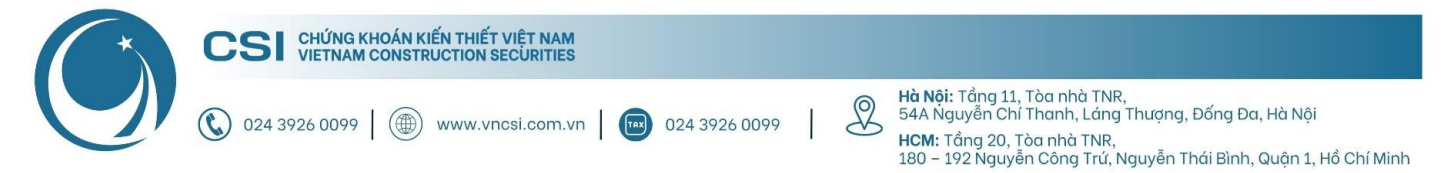

### 1. Hướng dẫn nộp tiền vào tài khoản chứng khoán của CSI

### 1.1. Nội dung nộp tiền

Số tài khoản chứng khoán - Họ và tên (Ví dụ: 102C000345 - Nguyễn Văn An)

#### 1.2. Danh sách tài khoản ngân hàng nhận

| Chủ tài khoản: CTCP Chứng khoán Kiến Thiết Việt Nam |                      |  |  |
|-----------------------------------------------------|----------------------|--|--|
| Ngân hàng thụ hưởng                                 | Số tài khoản         |  |  |
| Ngân hàng BIDV – Chi nhánh Hà Thành                 | 1221 0000 477 958    |  |  |
| Ngân Hàng Techcombank - Sở Giao Dịch                | 137 222 0736 9025    |  |  |
| Ngân hàng Vietcombank - Chi nhánh Ba Đình           | 0611 0019 58140      |  |  |
| Ngân hàng Vietcombank - Chi nhánh Thanh Xuân        | 102 669 6868         |  |  |
| Ngân hàng Á Châu ACB - Chi nhánh Đông Đô            | 1368 3388 3388       |  |  |
| Ngân hàng Việt Á – Hội sở chính                     | 0163 999 999 999 000 |  |  |

### 2. Hướng dẫn rút tiền ra tài khoản ngân hàng

### 2.1. Trên App CSI Mobile

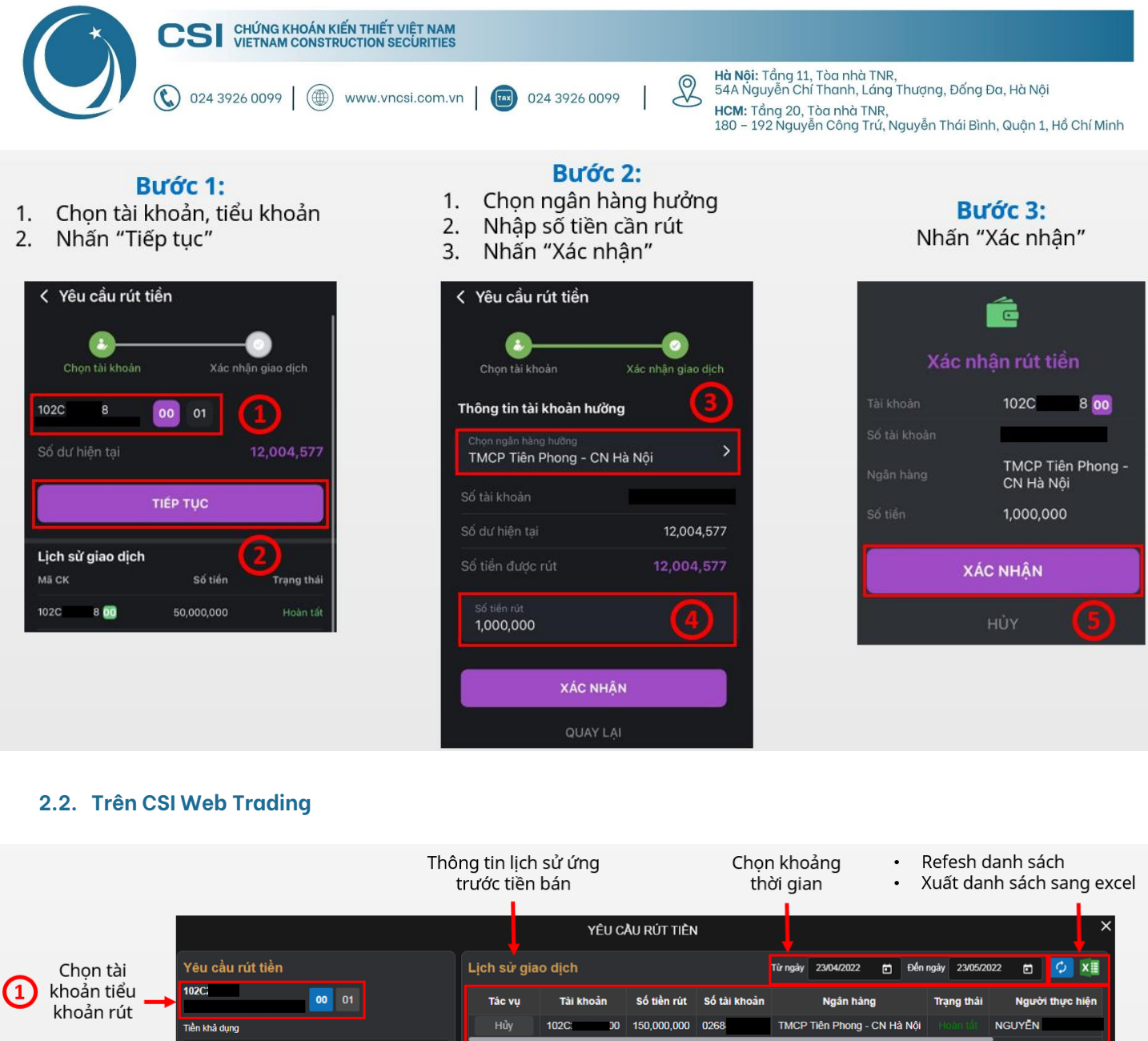

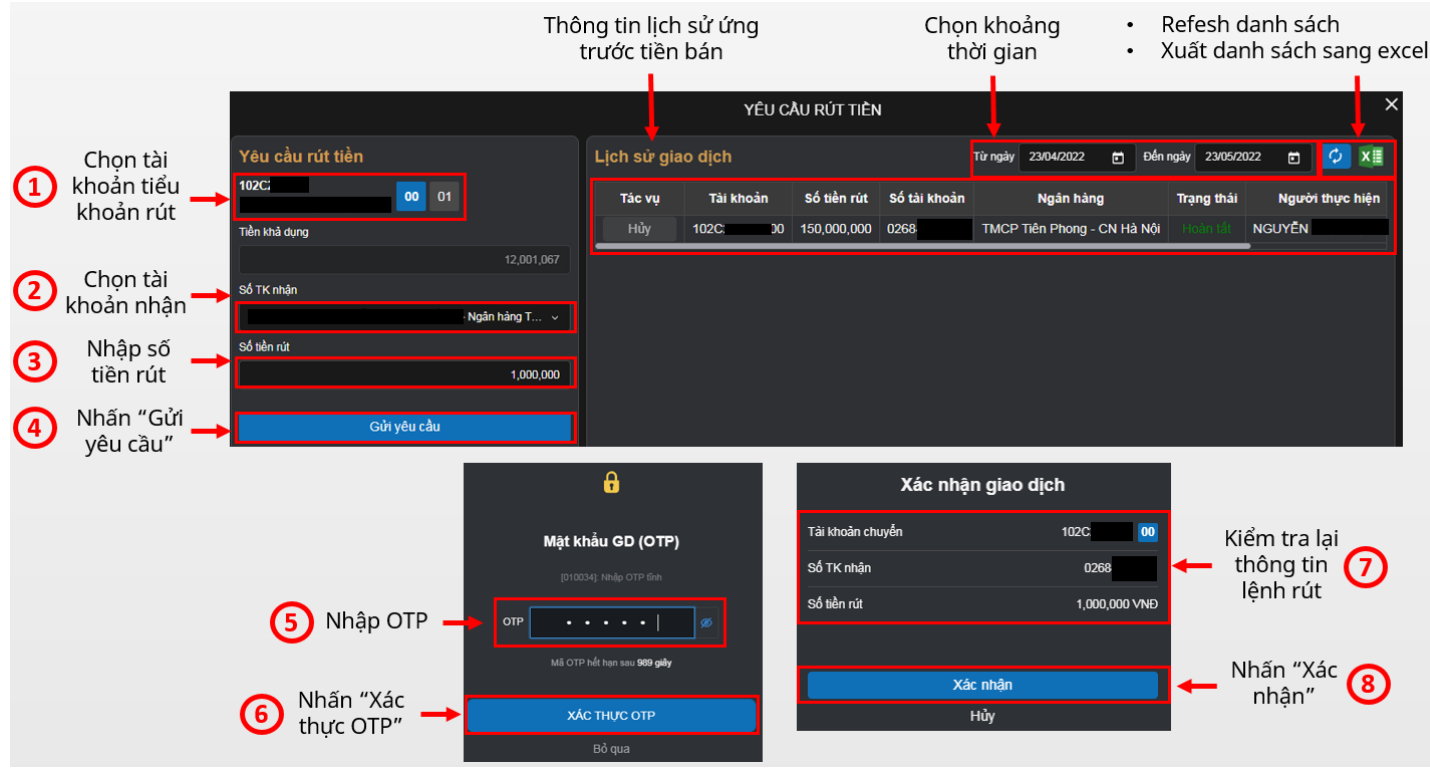

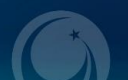

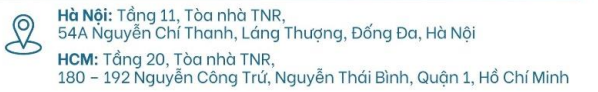

# Phụ lục: Hướng dẫn tra soát khi Khách hàng chuyển sai

### nội dung

Trong trường hợp chuyển tiền bị sai nội dung, Khách hàng có thể làm tra soát như sau:

Bước 1: Soạn nội dung email tra soát.

Tiêu đề email: YÊU CẦU ĐÍNH CHÍNH NỘI DUNG CHUYỂN TIỀN

Nội dung email: (Thay đổi dựa trên thông tin tài khoản chứng khoán của Khách hàng)

Kính gửi Công ty Cổ phần Chứng khoán Kiến Thiết Việt Nam (CSI),

Tôi tên là: (ví dụ: Nguyễn Văn A) - Số tài khoản chứng khoán: (ví dụ: 102C123456)

Ngày dd/mm/yyyy tôi có chuyển khoản tiền vào tài khoản chứng khoán: (ví dụ: ngân hàng Techcombank)

Số tiền: (ví dụ: 10,000,000 VND - mười triệu đồng chẵn)

Tuy nhiên, nội dung chuyển khoản vào tài khoản chứng khoán tôi điền sai thông tin (chi tiết chụp màn hình gửi kèm). Nội dung đúng là: Nộp tiền vào TKGD CK số 102C123456 – Nguyễn Văn A.

Kính đề nghị công ty xem xét nhập tiền vào tài khoản chứng khoán số 102C123456 - Nguyễn Văn A của tôi.

### Trân trọng cảm ơn Quý công ty!

**Bước 2:** Gửi tiêu đề và nội dung trên bằng email Khách hàng đã đăng ký đến email <u>online@vncsi.com.vn</u> kèm ảnh thông báo chuyển khoản thành công.

Bước 3: Chờ Kế toán duyệt và hạch toán tiền vào tài khoản chứng khoán.

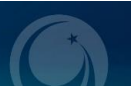

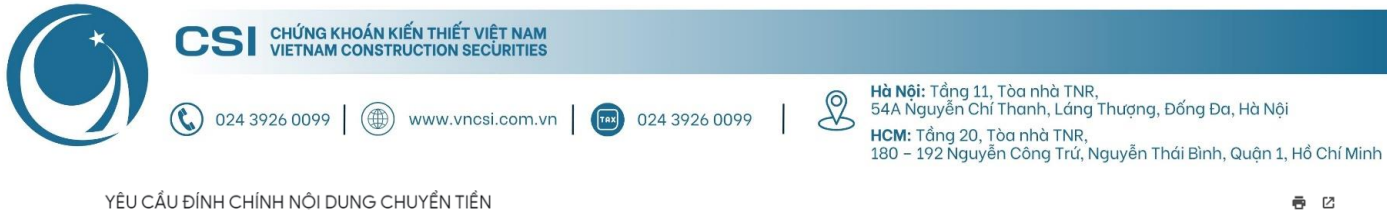

#### YÊU CẦU ĐÍNH CHÍNH NỘI DUNG CHUYỂN TIỀN

#### **C**51 @gmail.com>

Kính gửi Công ty Cổ phần Chứng khoán Kiến Thiết Việt Nam (CSI),

Tôi tên là: Nguyễn Văn A

Số tài khoản chứng khoán: 102C123456

Ngày 26/05/2022 tôi có chuyển khoản tiền vào tài khoản chứng khoán: ngân hàng Techcombank

Số tiền: 10,000,000 VND (mười triệu đồng chẵn)

Tuy nhiên, nội dung chuyển khoản vào tài khoản chứng khoán tôi điền sai thông tin (chi tiết chụp màn hình gửi kèm). Nội dung đúng là: Nộp tiền vào TKGD CK số 102C123456 · Nguyễn Văn A. Kính đề nghị công ty xem xét nhập tiền vào tài khoản chứng khoán số 102C123456 - Nguyễn Văn A của tôi.

#### Trân trọng cảm ơn Quý công ty!

| 9:20           | 圖畫山、豪び             |
|----------------|--------------------|
| <              | Chi Tiết Giao Dịch |
| Số giao dịch   | FT22146054807622   |
| Người gửi      | NGUYEN VAN A       |
| TK người gửi   | 19133063 🧶         |
| Ngày giao dịch | 26/05              |
| Số tiền        | VND -10,000,000    |
| Người nhận     | VIETNAM            |
|                | CONSTRUCTION       |
|                | SECURITIES JOINT   |
|                | STOCK COMPANY      |

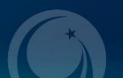

09:29 (2 phút trước) 📩 🔦 🗄

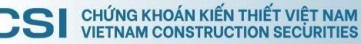

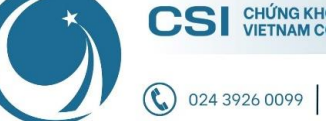

() www.vncsi.com.vn 024 3926 0099

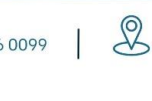

Hà Nội: Tầng 11, Tòa nhà TNR, 54A Nguyễn Chí Thanh, Láng Thượng, Đống Đa, Hà Nội HCM: Tầng 20, Tòa nhà TNR, 180 – 192 Nguyễn Công Trứ, Nguyễn Thái Bình, Quận 1, Hồ Chí Minh

# Cảm ơn Quý khách vì đã chọn và đồng hành cùng CSI!

Nếu có bất kỳ thắc mắc nào, xin Quý khách liên hệ Trung tâm CSKH để được hỗ trợ:

- Hotline: 024 3926 0099 (nhánh 2) hoặc 0886 998 288
- Zalo: 0886 998 288
- Email: online@vncsi.com.vn

## Công ty Cổ phần Chứng khoán Kiến Thiết Việt Nam (CSI)

**Hội sở:** Tầng 11, Tòa nhà TNR, 54A Nguyễn Chí Thanh, Phường Láng Thượng, Quận Đống Đa, Hà Nội **Chi nhánh HCM:** Tầng 20, Tòa nhà TNR, 180 – 192 Nguyễn Công Trứ, Phường Nguyễn Thái Bình, Quận 1, Thành phố Hồ Chí Minh

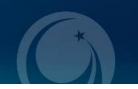